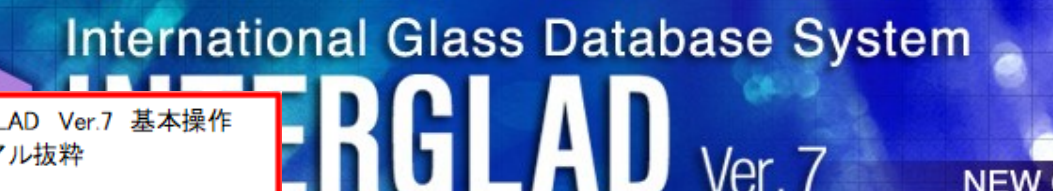

## 第3章 INTERGLAD Ver.7 基本操作方法

Ver.7

NEW GLASS FORUM

A. スタート方法 ……

## Q5: ファイルの保存(入出力)ができない

インターネット版には保存、Save 機能はないので、スタンダード版、CD フル機能版を ご利用ください。また、Java Ver8 では、ローカル DB、ユーザーDB のファイル入出力が できません。 ※Java の Ver8 でも利用出来るシステム(暫定版) を用意しておりますが Java Ver7 での使用を推奨します。※Java Ver7 のダウンロードについては、Q6 を 参照願います。

ファイルの保存(入出力)については、以下を参照願います。

 保存対象と保存形式 保存先の設定

第3章 INTERGLAD Ver.7 基本操作

マニュアル抜粋

ビ・11月22 ノープ・ヘルスホー パチリノノム 40 F. ユーザーデータベース登録・利用方法 …………………………31 ••••••31 F.2 データ 一括登録 **F.3 ユーザーデータベース利用** …………… 付帯資料 

> INTERGLAD のご使用が初めての方も、 本章の基本操作方法により一通りの利用ができます。 詳細はユーザーズマニュアル第4章をご覧下さい。

## システムインストールおよび初期設定方法

INTERGLAD 利用形態(スタンダード版、インターネット版、CD フル機能版)により システムインストールおよび初期設定方法が異なります。また、使用する Java のバージョ ンにより、利用可能な機能、設定方法が変わります(下の一覧表を参照ください)。

- 1. インターネット版利用
- 2. スタンダード版利用
- 3. CD フル機能版利用 (1.2.3. につき、主に Windows 10 の場合で説明)
- 4. スタンダード版、CD フル機能版のアップデート方法
- 5. 新 INTERGLAD サーバーへの移行に伴う接続先変更方法

INTERGLAD Ver. 7 利用形態、利用可能機能、設定

特に関連する 箇所です (赤枠部)

#### 1. インターネット版: システムのインストール不要、最新のデータでファイル入出力 おびユーザーデータ以外のフル機能が利用ができます

| システム | インター |                  |                  | тu m                       |    |       |    | 利用   | 機能   |       |   |       |                              | パソコン      |           |
|------|------|------------------|------------------|----------------------------|----|-------|----|------|------|-------|---|-------|------------------------------|-----------|-----------|
| インス  | ネット  | 認証               | Java<br>(32bit)  | 利用<br>データベース <sup>1)</sup> | 拾击 | 御井    | 予測 | rn P | u2)  | ファイル  | ц | ザーデータ | 動作理接                         | バッチファイ    | ′ル書き換え    |
| トール  | 接続   |                  | (02510)          | , <i>x</i> , x             | 使糸 | 丹牛17月 | 設計 | 티개   | jj-* | 入出力3) | 変 | 換·登録  | 到TF垛堤                        | Win 32bit | Win 64bit |
| 不要   | 要    | サーバー<br>(ID, PW) | Ver. 7<br>Ver. 8 | ・サーバーDB                    | 0  | 0     | 0  | Ċ    | >    | ×     |   | -     | Windows<br>Linux<br>Mac OS X | _         | _         |

| 2. スタンダード版: | 最新のデータでフル機能が利用できます(Java Ver. 7使用の場合)        |      |
|-------------|---------------------------------------------|------|
|             | 最新のデータでユーザーデータ以外のフル機能が利用できます(Java Ver. 8使用の | り場合) |

| システム                     | インター |                  |                 | 7.1 m                      |    |        |    | 利用   | 機能   |       |    |       |                                         | パソコン      |           |
|--------------------------|------|------------------|-----------------|----------------------------|----|--------|----|------|------|-------|----|-------|-----------------------------------------|-----------|-----------|
| インス                      | ネット  | 認証               | Java<br>(32bit) | 利用<br>データベース <sup>1)</sup> | 埃索 | 经拆     | 予測 | CO B | 12)  | ファイル  | 그- | ザーデータ | 動作環境                                    | バッチファイ    | ′ル書き換え    |
| トール 接続                   | 接続   |                  | (OZDIC)         | 1 2 4                      | 快术 | 79年171 | 設計 | EIIV | j]=/ | 入出力3) | 変  | 換·登録  | 到1F垛坞                                   | Win 32bit | Win 64bit |
|                          |      | サーバー<br>(ID, PW) | Ver. 7          | サーバーDB                     | 0  | 0      | 0  | 0    |      | 0     |    | -     | Windows<br>Linux*                       | 要5)       |           |
|                          |      |                  |                 | ローカルDB                     | 0  | 0      | 0  | C    |      | 0     |    | -     |                                         |           | 要         |
| Ŧ                        |      |                  |                 | ユーザーDB                     | 0  | 0      | 0  | C    |      | 0     |    | 0     |                                         |           |           |
| 女                        |      |                  | (               | サーバーDB                     | 0  | 0      | 0  | 0    |      | 0     |    | -     | Mac OS X*<br>(*サーバーDB<br>のみ)<br>Windows | 不要不       |           |
|                          | 要    |                  |                 | ローカルDB                     | ×  | ×      | ×  | >    |      | ×     |    | -     |                                         |           | 不要        |
|                          |      |                  |                 | ユーザーDB                     | ×  | ×      | ×  | >    |      | ×     |    | ×     |                                         |           |           |
| tr -t- 1(=4)             |      |                  |                 | サーバーDB                     | 0  | 0      | 0  | 0    |      | 0     |    | -     |                                         |           |           |
| 暫定版**                    |      |                  |                 | ローカルDB                     | 0  | 0      | 0  | 0    |      | 0     |    | -     | Linux                                   | 不要        | 不要        |
| 77 <b>-</b> 7 <b>-</b> 7 |      |                  |                 | ユーザーDB                     | 0  | 0      | 0  | 0    |      | 0     |    | ×     | Mac OS X                                |           |           |

#### 3. CDフル機能版: インターネットに接続せず、フル機能が利用できます(Java Ver. 7使用の場合) インターネットに接続せず、ユーザーデータ以外のフル機能が利用できます(Java Ver.8使用の場合)

利用機能 パソコン システム インター 利用 Java ネット 認証 バッチファイル書き換え インス 予測 設計 ファイル ユーザー -データ データベース1) (32bit) 検索 解析 印刷<sup>2)</sup> 動作環境 トール 接続 変換·登録 入出力3) Win 32bit Win 64bit ローカルDB 0 0 0 0 \_ Ver 7 要5 要6) ユーザーDB 0 0 Ο Ο 0 要 Windows ローカルDB × × × × \_ アクセス 不要 ユーザーDB × Ver. 8 Windows ローカルDB 0 0 0 0 \_ 暫定版4 不要 不要 Linux

(注)1)利用データベース

解凍

ユーザーDB

ーッハーへ ・サーバーDB: ニューガラスフォーラムのINTERGLADサーバー中のデータベース(常に最新のデータを利用可能) ・ローカルDB: ユーザーのパソコンにインストールされたINTERGLAD中のデータベース(Web上あるいりはCD中のINTERGLADシステムをダウンロードして使用)、毎年更新 ザーDB:ユーザーによりINTERGLADに登録されたデータのデータペース(ユーザーのパソコン中に保管)、サーバーDB、ローカルDBとー緒に検索等の使用可能 · ユ-

0

0

×

Mac OS >

2)印刷: 表全体(画面に現れていない部分も含め)、図の印刷ができます 3)ファイル入出力: 検索条件、検索結果、解析結果、予測結果等のデータ保存(ユーザーのパソコン中への画面データのCSVあるいは画面保存)

0

0

4) 暫定版、Java Ver. 8で使用できるよう、JDBCおよびUCanAccessを利用した版(Java Ver.8[COBCデータソースへのアクセス機能がななったため暫定的に作成したもの) 5) 32bit パッチファイルの書き換え 冒頭の[java] → 「"c:¥Program Files¥Java¥jre7¥bin¥java.exe"」 Java Ver. 7のみがインストールされている場合には書き換え不要 6) 64bit パッチファイルの書き換え 冒頭の[java] → 「"c:¥Program Files (x86)¥Java¥jre7¥bin¥java.exe"」 Java Ver. 7のみがインストールされている場合には書き換え要 なお、INTERGLADは特性データベースと構造データベースより構成されます。構造データベースには予測・設計機能、ユーザーデータ機能がありません。また英語版のみとなります

# データの保存: (何をどの形式で保存し、再利用するか)

|                     |         |                      |                         |           |        | <b>a</b> |
|---------------------|---------|----------------------|-------------------------|-----------|--------|----------|
| │ 休什刈家↓             | 保存      |                      | 保存画面開                   | CSV保存     |        | 印刷       |
|                     | (画面保存): | 画像保存                 |                         |           | 画面印刷   | 画面データ印刷  |
| 特性(構造) <u>検索条件</u>  | 0       | ي يين الله الله يي ي | 0                       |           | 0      |          |
| 特性(構造 ) <u>検索結果</u> | 0       |                      | O(検索条件に戻れる)             | O(表のみ)    | 〇(表のみ) |          |
| 特性(構造)結果詳細          |         |                      | /                       |           |        | O(表形式)   |
| 出典リスト               |         |                      |                         | O(csv)    | 0      |          |
| 同一出典リスト             |         |                      |                         |           |        | O(表形式)   |
| 三角図 コ               |         | O(jpg)               |                         |           | 0      |          |
| XYプロット              |         | O(jpg)               |                         |           | 0      |          |
| 温度-特性プロット           |         | O(jpg)               |                         |           | 0      |          |
| 補間                  |         | O(jpg)               |                         |           | 0      |          |
| 元素解析                |         | O(jpg)               |                         |           | 0      |          |
| 特性予測式画面             |         |                      |                         |           | 0      |          |
| 重回帰分析検索画面           | 0       |                      | 0                       |           | 0      |          |
| 重回帰分析検索結果画面         | 0       |                      | O(実行画面も開く・<br>検索画面に戻れる) | 〇(表のみ)    | O(表のみ) |          |
| 重回帰分析実行画面           |         |                      |                         | O(csv表のみ) | 0      |          |
| 重回帰分析検証画面           |         |                      |                         |           | 0      |          |
| 特性予測画面              |         |                      |                         | 〇(回帰式のみ)  | 0      |          |
| 組成最適化画面             |         |                      |                         | 〇(回帰式のみ)  | 0      |          |

\*保存した画面はINTERGLADの<u>各画面(検索、検索結果画面)</u>で開く。/<u>画像とCSVはINTERGLAD外</u>で取扱可能。

第4章 画面と操作の詳細 マニュアル抜粋

Page2

小数点にはカンマ(,)を使用せず、ピリオド(.)を使用してください。 入力後 Enter キーを押して確定します。

- ・小画面選択(水色):ダブルクリックで表示される小画面からクリックして選択します。
- ・プルダウンメニュー選択:右端の[▼]をクリックすると、選択項目のリストが表示されるので、選択したい 項目をクリックします。
- ・チェックボックス選択:オン( □) /オフ(□)を表わします。クリックによりオンオフを切替えます。
   また、項目にマウスポインターを当てると項目説明が現れます(すべてではありません)。画面右上の×印
   をクリックすると、画面が閉じられます。

## 1. 2 メイン (Main) 画面

INTERGLAD Ver.7 起動後にメイン画面が表示されます。

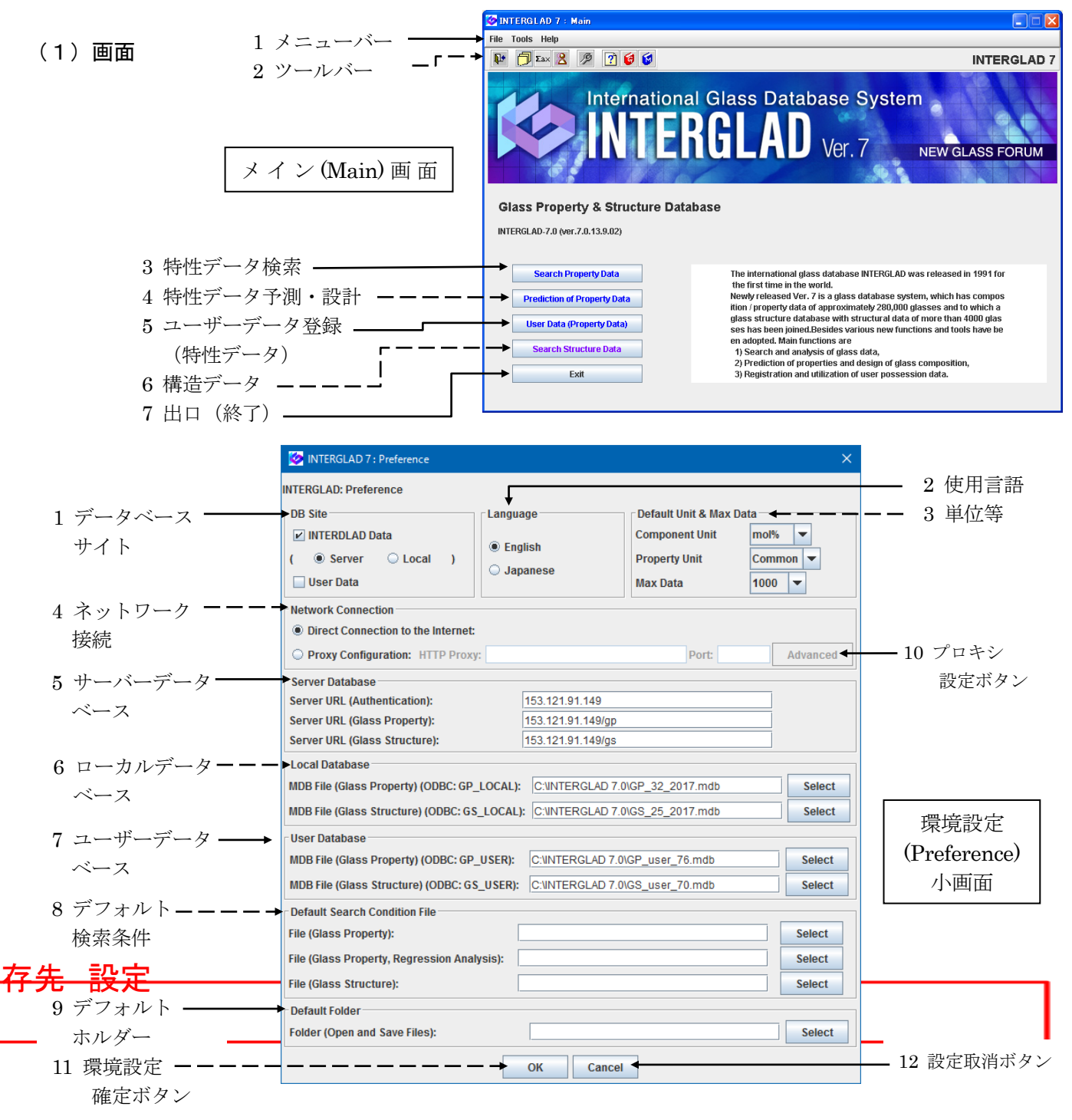

| 4860            |                                   |                          |
|-----------------|-----------------------------------|--------------------------|
|                 | SINTERGLAD 7: Proxy Configuration |                          |
|                 | Proxy Configuration               |                          |
| 1 プロキシ IP アドレス、 | HTTP Proxy: Port:                 |                          |
| ポート入力欄 ―――      | HTTPS Proxy: Port:                |                          |
|                 | SOCKS Proxy: Port:                |                          |
| 9 プロキシ羽証        | Proxy Authentication              |                          |
|                 | Enable Proxy Authentication:      |                          |
|                 | User:                             |                          |
| 入力欄             | Password:                         | ノロキン設定                   |
|                 | OK Cancel                         | (Proxy Configuration)小画面 |

### (2) 詳細説明

GLAD Ver. 7

メイン画面の各ボタンをクリックすることにより、実施したい検索・予測等の画面が開きます。EXIT ボタン のクリックにより、INTERGLADシステムが終了します。メニューバーの Tools から Contents of Property Data、 Contents of Glass-Forming Region、Contents of Structure Data をクリックすることにより、それぞれの収録 データ数を知ることができます。Contents of Property Data からは、全ガラス数(組成等のデータセットの数) の他、リストを展開していくことにより、ガラス状態、外観・特徴・製法、用途、出典、成分、ガラス汎用名(系)、 特性の各項目別のガラス数を知ることができます。Contents of Structure Data からも、全ガラス数の他、ガラ ス状態、形状、測定方法、出典、成分、ガラス汎用名(系)、構造情報の各項目別のガラス件数を知ることができ ます。また、Contents of Glass-Forming Region からはガラス化範囲データが収録されている2成分あるいは3 成分の組成系の数を知ることができます。また、Help から Check Update をクリックすることにより、新バー ジョンを確認・ダウンロードできる Web ページに進むことができます。

また、ツールバー中の環境設定(Preference)アイコン 2 をクリックすると環境設定(Preference)小画面 が表示され、環境(初期条件)を設定できます。各条件を設定後、OK ボタンをクリックして画面を閉じます。 Cancel ボタンをクリックすると、設定条件はすべてその設定前に戻り、画面が閉じられます。以下、環境設定小 画面につき説明します。

① データベースサイト ⇔ 環境設定小画面 1

- ・INTERGLAD データ使用の場合、サーバー(Server) かローカル(Local)のラジオボタンをクリックしま す。サーバーDB はニューガラスフォーラムの INTERGLAD サーバー中のデータベースで、常に最新の更新 データを利用可能です。ローカル DB はプログラムのダウンロードあるいは CD よりパソコンにインストー ルされたデータベースです。ローカル DB は少なくとも年1回更新されます。
- ・INTERGLAD データおよびユーザーデータの両方を使用の場合には、ユーザーデータ(User Data)のチェ ックボックスもクリックして↓を入れます。ユーザーDB はユーザーにより INTERGLAD に登録されたデ ータのデータベースで、登録パソコンでのみ利用可能です。

・ユーザーデータのみを使用する場合には、ユーザーデータのチェックボックスのみに✔を入れます。

**② 使用言語** ⇔ 環境設定小画面 2

・英語、日本語の内、使用したい言語のラジオボタンをクリックします。

③ 単位等 ⇔ 環境設定小画面 3

- ・成分単位(Component Unit)をプルダウンメニューより選択してクリックします。
- ・特性単位(Property Unit)を選択します。デフォルトの Common はそれぞれの特性で一般的と考えられる 汎用単位です(第6章5.1 特性データベース ID リスト参照)。
- ・検索データ最大数を選択します。
- ・デフォルト(初期設定)値で良い場合には、設定の必要はありません。
- ・これらの選択は検索画面でもできます。

④ ネットワーク接続(Network Connection) ⇔ 環境設定小画面 4, 10、プロキシ設定小画面

- ・インターネット直接接続の場合には、Direct Connection to the Internet を選択します。
- ・プロキシ使用の場合には、Proxy Configuration を選択し、プロキシ設定(Advanced)ボタンをクリックする と、プロキシ設定小画面が開きます。この小画面で、IP アドレスおよびポートをインプットします。プロ キシ認証が必要な場合には、Enable Proxy Authentication チェックボックスをチェックし、ユーザーID お よびパスワードを入力し、最後に OK ボタンをクリックします。

- (5) サーバーデータバース(Server Database) ⇔ 環境設定小画面 5
- ・検索対象となる特性および構造データベースサーバーを確認、また変更できます。通常は操作の必要はありません。
- ⑥ ローカルデータベース(Local Database) ⇔ 環境設定小画面 6
- ・検索対象となる特性および構造ローカルデータベースを確認、また変更できます。選択(Select)ボタンをクリ ックし、[開く]小画面を開き、通常、最新のデータベース mdb ファイルを選択し、[開く]ボタンをクリック します。通常は操作の必要はありません。ローカルデータベースとして ODBC 設定されたファイル名が表 示されます。プログラムをアップグレードした際には、新たに ODBC 設定が必要になる場合があります。
- ⑦ ユーザーデータベース(User Database) ⇔ 環境設定小画面 7
- ・登録および検索対象となる特性ユーザーデータベースを確認、複数設定の場合に選択、また保管場所の変更 ができます。通常は操作の必要はありません。
- ⑧ デフォルト検索条件(Default Search Condition File) ⇔ 環境設定小画面 8
- ・保存された検索条件の内からデフォルト(初期設定)とする検索条件を選択できます。Select ボタン をクリックし、検索条件ファイルを選択してクリックします。

・特性、特性/重回帰分析、構造のいずれについても設定できます。

- ・検索・解析等のデータを保存するデフォルトフォルダを選択できます。Select ボタンをクリックし、デフォルトとするファイルを選択してクリックします。